# How to Collect Patronage Volumes

Pre-requisites:

- Patronage Categories
- Configured Patron Customer
- Configured Patron Item

The system will record the patronage volumes separately by the assigned Patronage Category of each item. Generally, patronage volumes are classified by Fiscal Year, Customer, and Item Patronage Category (Purchase/Sale & Unit/Amount). Fiscal year of a volume is identified from the creation date of the transaction. If transactions were made on the same year, it will accumulate the patronage volume for that year. The Stock Status of a Customer /Vendor should be configured for it to be qualified for volume collection regardless of the stock status. As for the setup of the item patronage category, Purc hase type implies that the volume will be recorded from Voucher, while Sales will be from Invoice. Volume quantities are calculated from the assigned Unit /Amount. See the computation below:

#### For Unit type:

#### Billed/Shipped Qty x Stock Unit Qty = Patronage Volume

\*Note: If the transaction is not in Stock UOM, the quantity to be record will be converted to stock unit.

### For Amount type:

Billed/Shipped Qty x Price = Patronage Volume

Patronage volumes will be collected upon posting the transaction and will be reversed when unposted. Take note that there are transactions which are qualified for patronage volume collection(such as; Inventory Shipment, Inventory Receipt) as they create Voucher or Invoice for that specific transaction. The collected patronage volumes can be checked from the Volume Details screen. The screen will show the summary of the volumes collected in a year and per customer. Lastly, the total quantity of purchase and sale volume will be showed in the screen.

See the illustration below for the sample volume collection:

1. Configure Patron Customer

| all Misc Approval Pricing Taxing Grain Agrimine Patronage License Help Desk Software Transports Commission Buyback Contracts Reid xRef<br>mbership Date<br>2/6/1980 E<br>ck Status Voting<br>ck Status Voting<br>ck Status Reference E<br>Reid-Agrimine Reference E<br>Reid-Agrimine Reference E<br>Reid-Agrimine Reference E<br>Reid-Agrimine Reference E<br>Reference E<br>Reference E | ity Customer G   | General Loc  | ations | Contacts | Split | Farm    | History  | Messages | Activities ( | 0) Attach | nments (0) | Audit Log (14) | Entity Type |           |            |
|----------------------------------------------------------------------------------------------------|------------------|--------------|--------|----------|-------|---------|----------|----------|--------------|-----------|------------|----------------|-------------|-----------|------------|
| Imbership Date         2/6/1980         III           th Date         III         III           ck Status         Voting         V           cessed Date         III         III           ck Activity Date         8/24/2017         III                                                                                                    | tail Misc Appro  | oval Pricing | Taxin  | ng Grain | Agrim | nine Pa | atronage | License  | Help Desk    | Software  | Transports | Commission     | Buyback     | Contracts | Field xRef |
| th Date (1)<br>ck Status Voting ()<br>ceased Date ()<br>r. Activity Date 8/24/2017 ()                                                                                                    | embership Date   | 2/6/1980     |        |          |       |         |          |          |              |           |            |                |             |           |            |
| Voting         v           cessed Date         III           it Activity Date         8/24/2017                                                                                                    | th Date          |              |        |          |       |         | 1        |          |              |           |            |                |             |           |            |
| ceased Date 8/24/2017 🗐                                                                                                    | ock Status       | Voting       |        |          |       |         | ~        |          |              |           |            |                |             |           |            |
| 8/24/2017                                                                                                    | ceased Date      |              |        |          |       |         | 3        |          |              |           |            |                |             |           |            |
|                                                                                                    | st Activity Date | 9/24/2017    |        |          |       |         | 111      |          |              |           |            |                |             |           |            |
|                                                                                                    |                  | 0/24/2017    |        |          |       |         | the set  |          |              |           |            |                |             |           |            |
|                                                                                                    | ,                | 8/24/2017    |        |          |       |         | 100      |          |              |           |            |                |             |           |            |
|                                                                                                    |                  | 0/24/2017    |        |          |       |         | -        |          |              |           |            |                |             |           |            |
|                                                                                                    | ,                | 6/24/2017    |        |          |       |         | - Hand   |          |              |           |            |                |             |           |            |
|                                                                                                    | ,                | 8/24/2017    |        |          |       |         |          |          |              |           |            |                |             |           |            |
|                                                                                                    |                  | 672472017    |        |          |       |         |          |          |              |           |            |                |             |           |            |
|                                                                                                    |                  | 0/24/2017    |        |          |       |         |          |          |              |           |            |                |             |           |            |
|                                                                                                    |                  | 672472017    |        |          |       |         |          |          |              |           |            |                |             |           |            |
|                                                                                                    |                  | 672472017    |        |          |       |         |          |          |              |           |            |                |             |           |            |
|                                                                                                    |                  | 6/24/2017    |        |          |       |         |          |          |              |           |            |                |             |           |            |
|                                                                                                    |                  | 872472017    |        |          |       |         |          |          |              |           |            |                |             |           |            |
|                                                                                                    |                  | 872472017    |        |          |       |         |          |          |              |           |            |                |             |           |            |
|                                                                                                    |                  | 812412017    |        |          |       |         |          |          |              |           |            |                |             |           |            |
|                                                                                                    |                  | 812412017    |        |          |       |         |          |          |              |           |            |                |             |           |            |
|                                                                                                    |                  | 812412017    |        |          |       |         |          |          |              |           |            |                |             |           |            |
|                                                                                                    |                  | 812412017    |        |          |       |         |          |          |              |           |            |                |             |           |            |
|                                                                                                    |                  | 812412017    |        |          |       |         |          |          |              |           |            |                |             |           |            |
|                                                                                                    |                  | 812412017    |        |          |       |         |          |          |              |           |            |                |             |           |            |
|                                                                                                    |                  | 812412017    |        |          |       |         |          |          |              |           |            |                |             |           |            |
|                                                                                                    |                  | 812412017    |        |          |       |         |          |          |              |           |            |                |             |           |            |

## 2. Configure Patron Item

| m - 91G<br>w Save Search Delete Undo Duplicate Close        | ~ L                      |
|-------------------------------------------------------------|--------------------------|
| tails Setup Pricing Stock Commodity Activities (0) Attachme | ents (0) Audit Log (295) |
| LAccounts Location Sales Point of Sale Contract Item Xref I | Motor Fuel Tax Other     |
| omments                                                     | Tank Management          |
| nvoice Comments                                             | Tank Required            |
|                                                             | Available for TM         |
|                                                             | Default % Full 10        |
|                                                             | Patronage                |
|                                                             | Patronage Category SA    |
|                                                             | Direct Sale SA           |
|                                                             |                          |
| ick List Comments                                           |                          |
|                                                             |                          |
|                                                             |                          |
|                                                             |                          |
|                                                             |                          |
|                                                             |                          |
|                                                             |                          |
|                                                             |                          |
| 🖵 🖓 🖂 Ready                                                 |                          |

3. Create an Invoice using the configured customer and item. Then Post the Invoice.

| Source                  | Standard                                                                     | Recurri                       | ng Location                              | 0001 - Fort Way    | (ne Q                                                         | PO No                                       |                     |             | Invoice N                                   | o SI-         | 329     |              |                                  |    |
|-------------------------|------------------------------------------------------------------------------|-------------------------------|------------------------------------------|--------------------|---------------------------------------------------------------|---------------------------------------------|---------------------|-------------|---------------------------------------------|---------------|---------|--------------|----------------------------------|----|
| Type                    | <ul> <li>Invoice</li> </ul>                                                  |                               | Bill To                                  | * Flagstaff        | Q                                                             | Freight Term                                |                     |             | ✓ Deliver/P                                 | ickup         | ~       | Solit        |                                  | ~  |
| Customer                | Adent                                                                        |                               | Q. Ship To                               | * Flagstaff        | Q                                                             | Ship Date                                   | 8/24/20             | 7           | Currency                                    |               | sn v    | Accrual      | 1                                | v  |
| Invoice Da              | R/24/201                                                                     | 7                             | Shin Via                                 |                    |                                                               | Salesperson                                 | leff the l          | ) river     | Q Commer                                    | rs Th         | ank you | for your     |                                  |    |
| Post Date               | 8/24/201                                                                     | 7                             | Contact                                  | Kris Helms         | °<br>Q                                                        | Account                                     | 12000-0             | 100-000     | a                                           |               | ank you | i tor your i | Jusines                          |    |
|                         | 0/24/201                                                                     |                               |                                          | No a mentra        |                                                               |                                             | 12000-0             |             | ~                                           |               |         |              |                                  |    |
| + Insert                | Q, Open C                                                                    | & Quality 🗆 X Remo            | ve 🗄 Add Recipe                          | e 🗋 Get Previou    | s Details 🛛 🧬 Prici                                           | ng Report B                                 | View                | Filter (F3) |                                             |               |         |              |                                  | 52 |
|                         | Item No.                                                                     | Description                   | Ordered                                  | Order UOM          | Shipped                                                       | UOM                                         | Dis                 | ount %      | Tax                                         |               | Price   |              | Total                            | та |
| e 🗸 :                   | 91G                                                                          |                               | 0.00                                     |                    | 50                                                            |                                             |                     | 0.00%       | 0.0000                                      | 0 10          | .00000  | 500          | .00000                           |    |
|                         |                                                                              |                               |                                          |                    |                                                               |                                             |                     |             |                                             |               |         |              | 00000                            |    |
|                         |                                                                              |                               | 0.00                                     |                    | 0                                                             |                                             |                     | 0.00%       | 0.0000                                      | 0 0           | .00000  |              |                                  |    |
| 4                       |                                                                              |                               | 0.00                                     |                    | 0                                                             |                                             |                     | 0.00%       | 0.0000                                      | 0 0           | .00000  |              |                                  | •  |
| 4<br>Bill To            | Flagstaff                                                                    |                               | Item                                     |                    | 0                                                             |                                             |                     | 0.00%       | Subtota                                     | 0 0           | .00000  |              | 500.00                           | •  |
| 4<br>Bill To            | Ragstaff<br>4242 Flagstaff<br>Fort Wayne II                                  | Cove                          | ltem<br>On Hand                          |                    | 0<br>0 On Orde                                                | er (PO)                                     |                     | 0.00%       | Subtota<br>Shippin                          | 0 0           | .00000  |              | 500.00                           | •  |
| 4<br>Bill To            | Flagstaff<br>4242 Flagstaff<br>Fort Wayne, II                                | Cove<br>v, 46815 United Stat  | Item<br>On Hand<br>Committee             | 4                  | 0<br>0 On Orde<br>0 Back On                                   | er (PO)                                     |                     | 0.00%       | Subtota<br>Shippin<br>Tax                   | 0 0<br>I<br>5 | .00000  |              | 500.00<br>0.00<br>0.00           | •  |
| 4<br>Bill To            | Flagstaff<br>4242 Flagstaff<br>Fort Wayne, II                                | Cove<br>vi, 46815 United Stat | es Item<br>On Hand<br>Committee<br>Terms | * 7 days           | 0 On Orde<br>0 Beck On<br>after v Due Dat                     | rr (PO)<br>der<br>e <b>*</b> <u>8/31/20</u> | 17                  | 0.00%       | Subtota<br>Shippin<br>Tax<br>Total          | 0 0<br>I<br>5 | .00000  |              | 500.00<br>0.00<br>500.00         | •  |
| <<br>Bill To<br>Ship To | Flagstaff<br>4242 Flagstaff<br>Fort Wayne, II<br>Flagstaff<br>4242 Flagstaff | FCove<br>N, 46815 United Stat | es<br>Disc. Availa                       | d * 7 days<br>able | 0 On Ord<br>0 Back On<br>after ∽ Due Dat<br>0.00000 Disc. Tal | r (PO)<br>der<br>e \$8/31/20<br>ven         | 1 <b>7</b><br>0.000 | 0.00%       | Subtota<br>Shippin<br>Tax<br>Total<br>Amoun | I<br>Received | .00000  |              | 500.00<br>0.00<br>500.00<br>0.00 | •  |

4. Check the Volume Gathered

| folume Detail        |              |               |                    |            |                  |          |            |                     |  |  |
|----------------------|--------------|---------------|--------------------|------------|------------------|----------|------------|---------------------|--|--|
|                      |              |               |                    |            |                  |          |            |                     |  |  |
| Details Transfers Ad | Justments    |               |                    |            |                  |          |            |                     |  |  |
| Volume               |              |               |                    |            |                  |          |            |                     |  |  |
| Report III View F    | ilter (F3)   |               |                    |            |                  |          | 6.2<br>2.5 | 🗙 Clear All Filters |  |  |
| × Total ~            | Not Equal To |               | 0.00               |            |                  |          |            |                     |  |  |
| Fiscal Year          | Customer     | Stock Status  | Last Activity Date | Tax ID     | Refund Processed | Purchase | Sale       | Total               |  |  |
| 2017                 | Adept        | Voting        | 8/24/2017          |            |                  | 0.00     | 500.00     | 500.00              |  |  |
|                      |              |               |                    |            |                  |          |            |                     |  |  |
| Volume Detail        |              |               |                    |            |                  |          |            | 52                  |  |  |
| Category Name        | liter (F5)   | Purchase/Sale |                    | Hoit/Amour | 12               |          |            | v tu<br>Volume      |  |  |
| SA SA                |              | Sale          |                    | Amount     |                  |          |            | 500.00              |  |  |
| ? 🗘 🖓 🖂 Read         | by .         |               |                    |            |                  |          |            |                     |  |  |